# **STATEC** HOUSEHOLD BUDGET SURVEY

This flyer will help you connect to STATEC's online questionnaire on MyGuichet.lu. Please follow the steps described below to ensure a smooth connection and transmission of your questionnaire.

#### PREREQUISITES

To log into the online questionnaire, you must:

- have a computer, tablet or mobile phone
- have a private account on MyGuichet.lu.
- be equipped with a **LuxTrust product**, a **Luxembourg electronic identity card** (ID reader required) or an **eIDAS** from another European country.

#### YOU DON'T HAVE A PRIVATE ACCOUNT ON MYGUICHET.LU?

You can create your private account via the following link

> https://guichet.public.lu/en/citoyens/support/aide/myguichet/enregistrement.html

## YOU DON'T HAVE A LUXTRUST PRODUCT?

You can activate an existing product or order a new one via the following link

> https://www.luxtrust.com/en/individuals/order-my-product

If you are unable to meet these conditions, please contact the STATEC team by telephone on (+352)8002 9001 or by email: ebm@statec.etat.lu

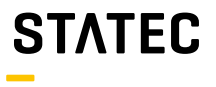

# HOW CAN I GET ACCESS TO THE QUESTIONNAIRE?

You can get access to the questionnaire via **the platform www.guichet.lu/ebm-en** or by connecting to your **private MyGuichet.lu account**.

Access via the platform www.guichet.lu/ebm-en

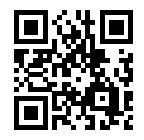

| t      | Click on the " <b>STATEC: Hous</b><br>tab at the top of the page | ehold Budget Surve                                  | У"                                                 |                                   |
|--------|------------------------------------------------------------------|-----------------------------------------------------|----------------------------------------------------|-----------------------------------|
|        | STATEC : Household budget<br>survey (EBM)                        |                                                     |                                                    |                                   |
| ,<br>( | Authenticate yourself acco<br>(with a LuxTrust product, a Luxer  | rding to the instruction mbourg electronic identity | ons given by MyGuich<br>/ card or an elDAS from ai | et.lu<br>nother European country) |
|        | To access the MyGuichet.lu online service, you must select ar    | authentication mode.                                |                                                    |                                   |
|        | To access the MYGUICNET.LU online service, you must select an    | a suthenfication mode.                              |                                                    | _                                 |
|        |                                                                  |                                                     | elDAS                                              |                                   |

**3** Once you have logged into the questionnaire, please enter the access code that was sent to you in the STATEC invitation letter.

**Please note** that the access code is case-sensitive, i.e. pay attention to lower and upper case letters, numbers and special characters. Your access code consists of 5 positions before and 5 positions after the hyphen.

| u 🔪 Contra a construction de la construction de la |                                                                                                    |   |
|----------------------------------------------------------------------------------------------------|----------------------------------------------------------------------------------------------------|---|
| dget Survey                                                                                                    |                                                                                                    |   |
|                                                                                                    | Access code                                                                                                    |   |
|                                                                                                    | Please enter the access code that you received by letter to enter the survey. Once authenticated, you can passe and resume the questionnaire at any moment.<br>Attention: the access code is care sensitive. |   |
| this survey<br>welling                                                                                                    | Access code +                                                                                                    | _ |
| · · · · · · · · · · · · · · · · · · ·                                                                                                    | RESUME LATER CONTINUE                                                                                                    | > |

#### Access via your private MyGuichet.lu account

Click on "Log in" on www.guichet.lu

1

|                                                                                         | SELECT AN AUTHENTICATION MODE                                |                                                                                                    |
|-----------------------------------------------------------------------------------------|--------------------------------------------------------------|----------------------------------------------------------------------------------------------------|
| LUXTPUST                                                                                | Gouv                                                         | eIDAS                                                                                                    |
| 10 10 2 2 2 3 4 4 4                                                                     | Count                                                        |                                                                                                    |
| Connection using a LuxTrust product (loken, smartcard, signing stick)<br>or an eID card | Connection using a mobile device and the GouvitD application | Connection using a digital identity from another European country (re-<br>direction to another authentication interface) |
| lick on " <b>My procedures</b> "                                                        |                                                              |                                                                                                    |
| MyGuichet.lu                                                                            |                                                              |                                                                                                    |
| My procedures My da                                                                     | ata My messages                                              |                                                                                                    |
|                                                                                         | ,<br>                                                        |                                                                                                    |
| lick on "+ New procedur                                                                 | e.                                                           |                                                                                                    |
| Search for a procedure                                                                  | + New procedure                                              |                                                                                                    |
| No procedure(s)                                                                         |                                                              | + New procedure                                                                                                    |
|                                                                                         | 6                                                            |                                                                                                    |
| n the <b>search field</b> , type "l                                                     | Household Budget Survey                                      | r" to find the survey                                                                                                    |
|                                                                                         |                                                              | Household Budget                                                                                                    |
| lousehold Budget                                                                        | 1 procedure out of 309                                       |                                                                                                    |
| tousehold Budget STATEC : Household budget survey                                       | 1 procedure out of 309                                       | ι                                                                                                    |
| Trousthold Budget                                                                       | 1 procedure out of 309                                       |                                                                                                    |
| Incremental Budget<br>STATEC : Household budget survey (5)                              | s the questionnaire                                          |                                                                                                    |
| Incombined Budget STATEC: Household Budget survey ③                                     | s the questionnaire                                          |                                                                                                    |

you in the STATEC invitation letter.

**Please note** that the code is case-sensitive, i.e. pay attention to lower and upper case letters, numbers and special characters. Your access code consists of 5 positions before and 5 positions after the hyphen.

### HOW DO I RESUME THE QUESTIONNAIRE LATER?

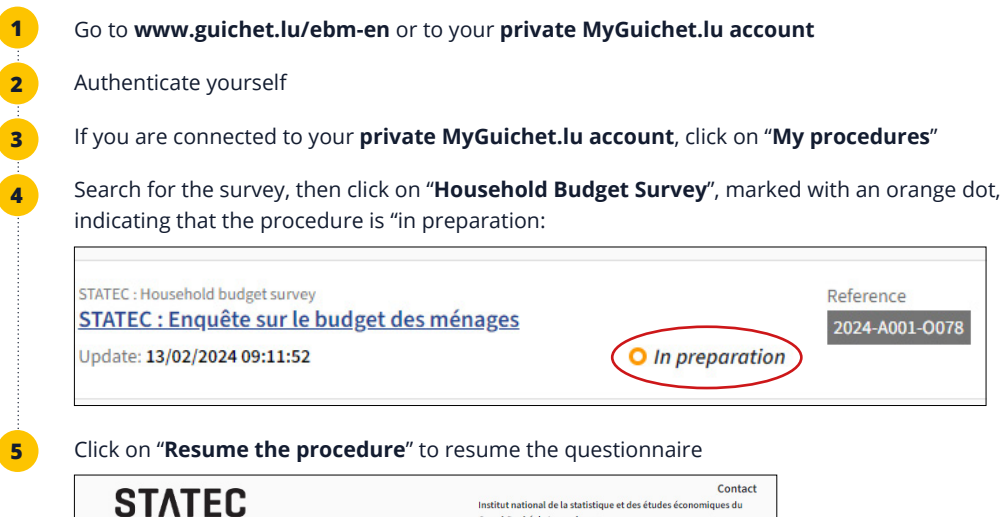

| STATEC                          | Institut national de la statistique et des études économiques du<br>Grand-Duché de Luxembourg. |
|---------------------------------|------------------------------------------------------------------------------------------------|
| -                               | Show the contact details                                                                       |
| File 👔                          | ^                                                                                              |
| Your procedure is not complete. | Resume the procedure                                                                           |

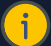

#### PLEASE NOTE

You can quit and resume the questionnaire as many times as you like. It is advisable to click on "**Resume later**" before leaving the questionnaire to ensure that your data is saved.

# HOW DO I DELETE MY QUESTIONNAIRE?

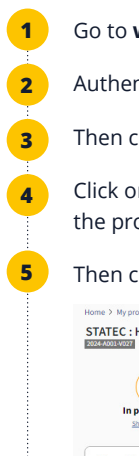

If you wish to delete your questionnaire for any reason, you must complete the following steps

#### Go to www.guichet.lu/ebm-en or to your private MyGuichet.lu account

Authenticate yourself

Then click on "My procedures"

Click on **"Household Budget Survey**", which is marked with an orange dot to indicate that the procedure is "in preparation".

Then click on the "Recycle Bin" icon at the top right of the page

| Home > My procedures > STATEC : H<br>STATEC : Household bud | ousehold budget survey<br>Iget survey 🖍 |                                                                                                    |  |
|-------------------------------------------------------------|-----------------------------------------|----------------------------------------------------------------------------------------------------|--|
| 1/3<br>In preparation                                       | STATEC                                  | Contact<br>Institut national de la statistique et des études économiques du<br>Grand-Duché de Luxembourg.<br>Show the contact details |  |
| Overview                                                    | File 🚺                                  | ^                                                                                                    |  |
| File Your procedure is not complete.                        | Your procedure is not complete.         | Resume the procedure                                                                                                    |  |
| History of the procedure                                    |                                         |                                                                                                    |  |

Confirm that you wish to delete the procedure by clicking on "Delete"

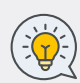

To start a new questionnaire, please follow the steps in the section "**How can i get access to the questionnaire?**". As long as you have not transmit your questionnaire to STATEC, your access code (indicated on the invitation letter) will remain valid and can be used for a new questionnaire.

Please note that it is not possible to have two questionnaires in progress at the same time.

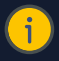

#### PLEASE NOTE: HOW DO I CHANGE THE LANGUAGE OF THE QUESTIONNAIRE?

The questionnaire is displayed by default in the last language (French, German or English) in which you used your private account. If you have ever launched the questionnaire in a language you did not want, you must first delete the questionnaire (see "How do I delete my questionnaire?"), then select the new language in your private account and finally launch a new questionnaire.

# HOW DO I TRANSMIT MY QUESTIONNAIRE?

Once you have completed the questionnaire, you can send it to STATEC by following the instructions below:

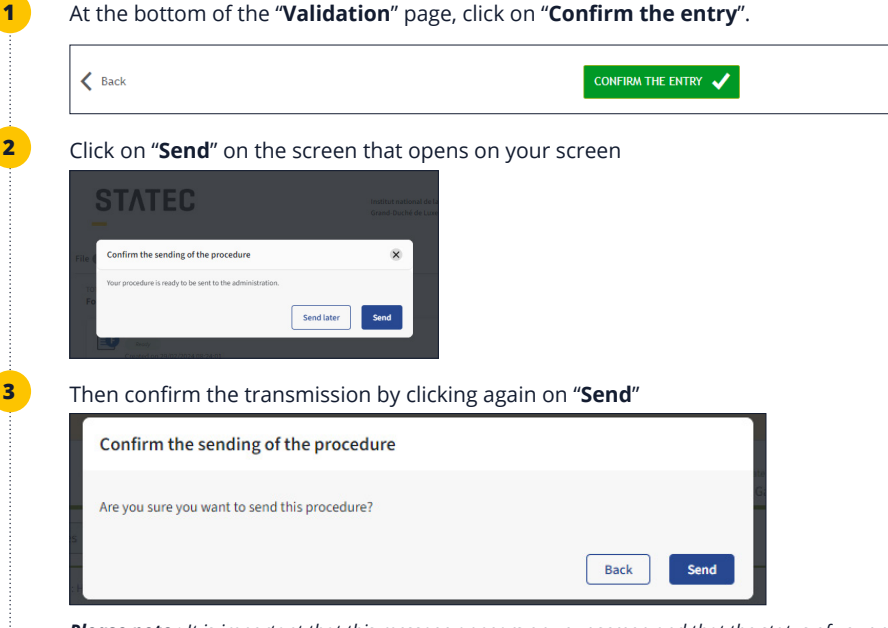

**Please note** : It is important that this message appears on your screen and that the status of your procedure has changed to "submitted". Your questionnaire will arrive at STATEC and your application can be closed.

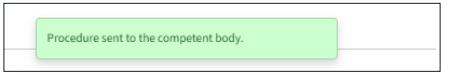

For a summary of all your entries, you can download the pdf of your questionnaire by clicking on "**Download**"

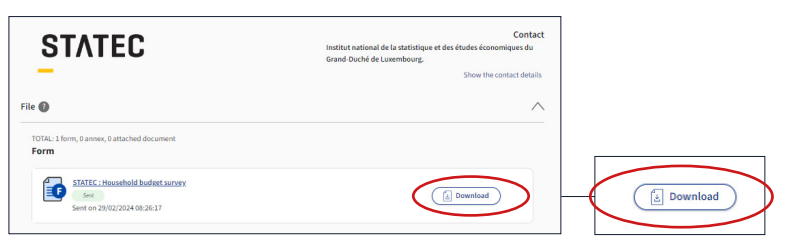

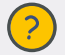

If you have any further questions, please contact the STATEC team: Tel: (+352) 8002 9001 Email : ebm@statec.etat.lu (Mo-Fr 8am – 12:30 pm)

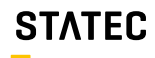

Institut national de la statistique et des études économiques